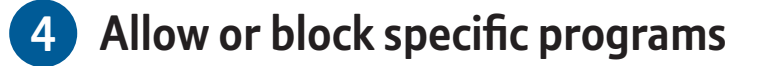

- 1 Click Allow and block specific programs
- 2 Click [person's name] can only use the programs I allow. Select the programs that you want to allow
- 3 If the program you want doesn't appear in the list, click **Browse** to locate the program

Which programs can Harry use?

Harry can use all programs
 Harry can only use the programs I allow

| Which programs can H <ul> <li>Harry can use all progra</li> <li>Harry can only use the p</li> </ul> | arry use?<br>ms<br>rograms I allow      |                                      |
|----------------------------------------------------------------------------------------------------|-----------------------------------------|--------------------------------------|
| Check the programs that can b                                                                       | oe used:                                |                                      |
| File                                                                                                | Description                             | Product Name                         |
| C:\Program Files (x86)\Adob                                                                         | e\Flash Player\AddIns\airappinstaller — |                                      |
| 🔲 🛃 airappinstaller.exe                                                                             | Adobe AIR Application Installer         | Adobe AIR                            |
| C:\Program Files (x86)\Adob                                                                         | e\Reader 9.0\Reader                     | ~                                    |
| AcroTextExtractor.exe                                                                               | AcroTextExtractor                       | Adobe Acrobat text extractor for non |
| LogTransport2.exe                                                                                   | LogTransport Application                | LogTransport Application             |
| 🔲 🏂 A3DUtility.exe                                                                                  | Adobe 3D Utility 9.4                    | <unknown></unknown>                  |
| C AcroBroker.exe                                                                                    | Adobe PDF Broker Process for Int        | <unknown></unknown>                  |
| 📰 🔤 AcroRd32.exe                                                                                    | Adobe Reader 9.4                        | <unknown></unknown>                  |
| AcroRd32Info.exe                                                                                    | Adobe Reader 9.4                        | <unknown></unknown>                  |
| 🔲 🚔 AdobeCollabSync.exe                                                                             | Adobe Collaboration Synchronize         | <unknown></unknown>                  |
| Eula.exe                                                                                            | Eula display                            | <unknown></unknown>                  |
| 🔲 🖭 reader_sl.exe                                                                                   | Adobe Acrobat SpeedLauncher             | <unknown></unknown>                  |
| C:\Program Files (x86)\Apple                                                                        | e Software Update                       | ~                                    |
| - Ale e                                                                                             |                                         |                                      |
|                                                                                                    |                                         |                                      |

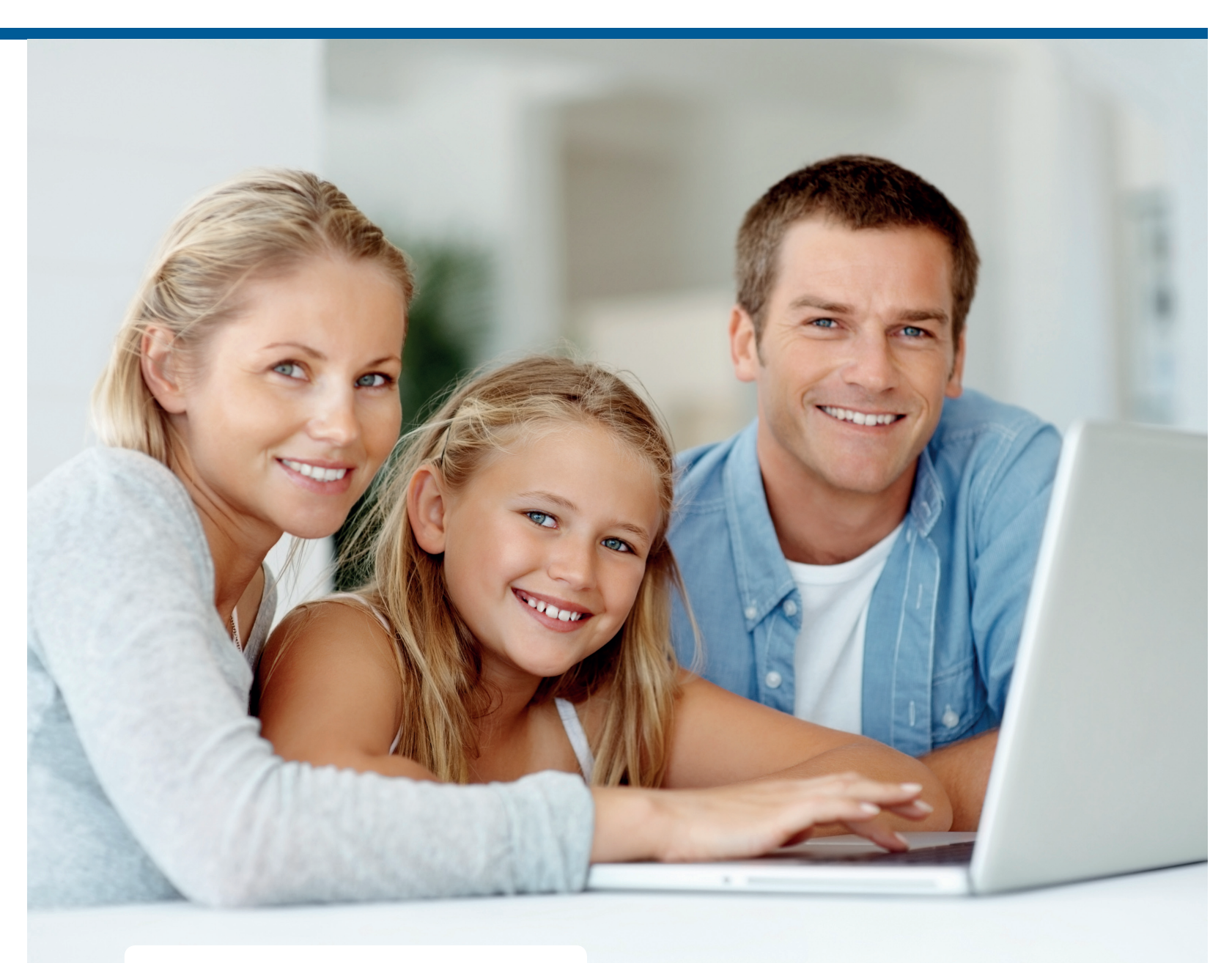

### More information

Windows 7 Parental Controls http://windows.microsoft.com/en-us/windows7/ products/features/parental-controls

Windows Live Family Safety http://explore.live.com/windows-live-family-safety

Microsoft Safety & Security Centre http://www.microsoft.com/en-gb/security/ General information about safer gaming www.playsmartplaysafe.eu

Microsoft Xbox Parental Controls http://support.xbox.com/en-GB/xbox-live/ how-to/parental-control

Microsoft Xbox Live online safety http://support.xbox.com/en-GB/xbox-live/ how-to/online-safety

### LIVING WITH TECHNOLOGY — A HOW TO GUIDE

# Staying safer online

This guide has been produced as part of the BT Living with Technology workshops. A downloadable version can be found at **bt.com/safety** 

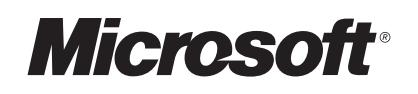

## Setting parental controls in Microsoft<sup>®</sup> Windows<sup>®</sup> 7

Many families have Microsoft Windows operating system on their home computer. Windows 7 offers some built in parental controls and the following brief guide takes you through functions available to you.

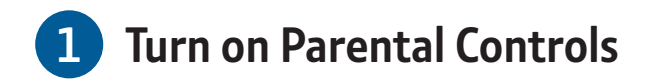

- 1 First, make sure that your child has a standard Windows 7 user account (not an administrator account).
- **2** Open **Parental Controls** by clicking the **Start** button, click Control Panel and then under User Accounts and Family Safety, click Set up Parental Controls for any user
- **3** If you're prompted for an administrator password or confirmation, type the password or provide confirmation
- 4 Click the user account that you want to set Parental Controls for

If the account is not a **Standard** user account you will be prompted to set one up. Click 'Create a new user account' and follow the instructions.

5 Under Parental Controls, click On, enforce current settings. Then follow steps on the next page.

If Windows Live Family Safety is installed on your computer, you will see a sign-in page and there is no need to continue with Steps 2-4 of this tutorial.

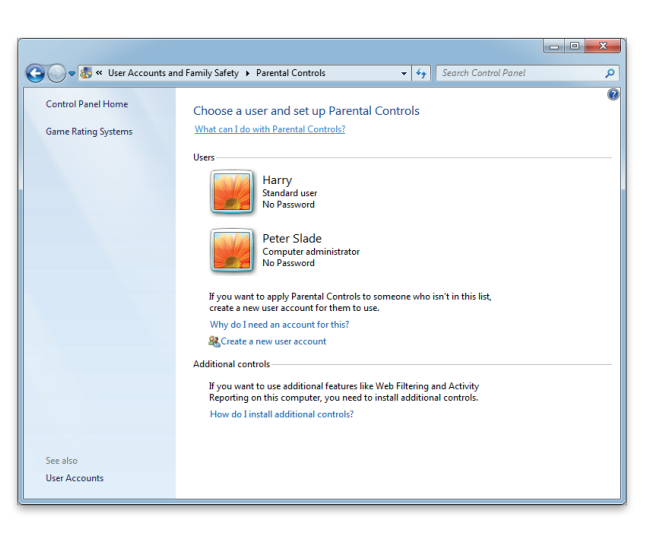

| Set up how Harry will use the computer<br>Parental Controls: |                                                                                                    |  |  |
|--------------------------------------------------------------|----------------------------------------------------------------------------------------------------|--|--|
|                                                              | Current Settings<br>Harry<br>Source of the Source of the Sourc |  |  |

Content provided by Vodafone's 'Digital Parenting' magazine and Facebook. All this information was correct at time of print (January 2012). Microsoft and Windows are either registered trademarks or trademarks of Microsoft Corporation in the United States and/or other countries.

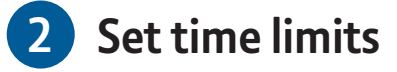

### 1 Click Time limits

- 2 In the grid, click and drag the hours you want to block or allow
- 3 Click OK

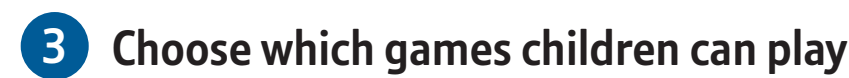

- 1 Click Games, then choose one (or a combination of) the following four options
- To block ALL games Under Can [person's name] play games – click No
- To block games by age ratings Under Can [person's name] play games – click Yes

Under Block (or allow) games by rating and content types - click Set game ratings

Under Which ratings are OK for [person's name] to play – click a ratings level

 To block games by content Under Can [person's name] play games – click Yes

Under Block (or allow) games by rating and content types - click Set game ratings

Under **Block these types of content**, select the content types that you want to block

• To block specific games Under Can [person's name] play games – click Yes

Under Block (or allow) any game on your computer by name, click Block or allow specific games

In the alphabetical list of games, find the game that you want to block, and then select Always block

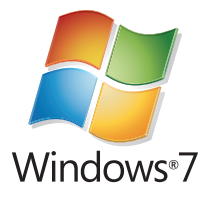

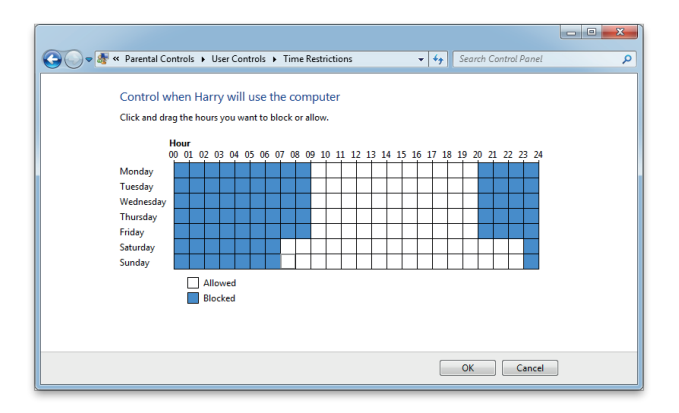

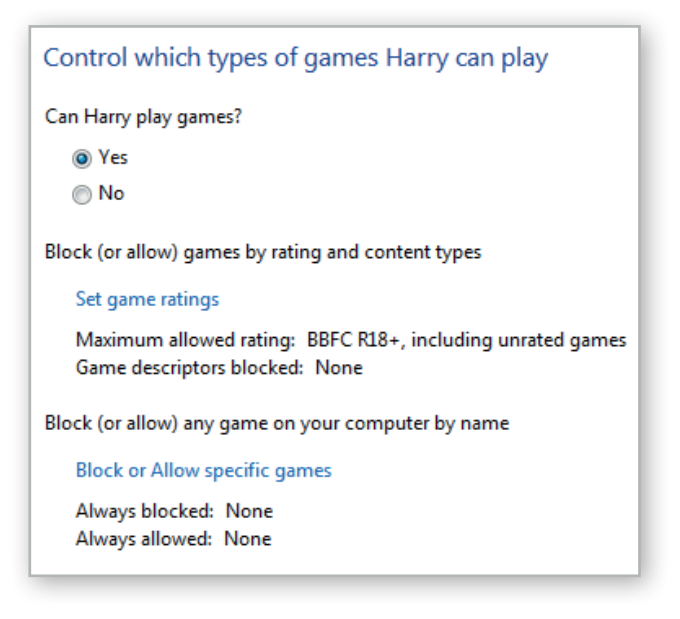

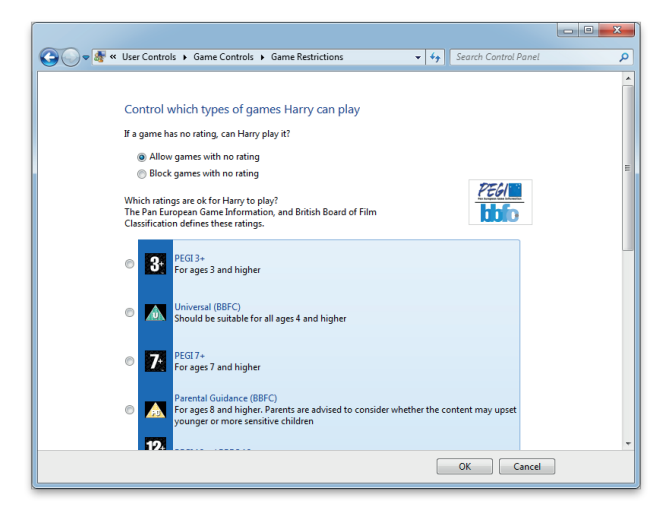